## Huawei HG630 V2

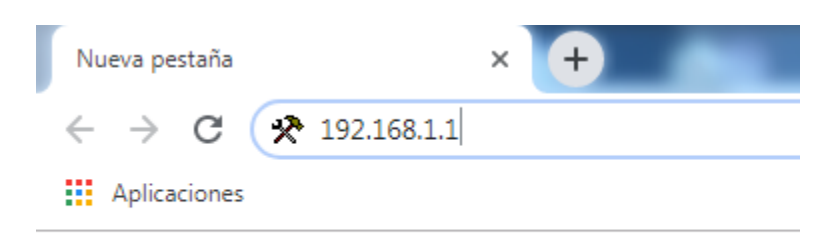

Paso 1: En la barra de direcciones de su navegador ingresar con puerta de enlace: 192.168.1.1

Paso 2: En la ventana de login ingresar Usuario y Contraseña.

usuario: admin contraseña: cl@r0

Letra "c" minúscula. Número "1" Uno Símbolo "@" Arroba Letra "r" minúscula Numero "0" Cero

Luego presionar Log in

| HG630 V2 H | Home Gateway | HG630 V2                                     |                                                                                         |     |          |
|------------|--------------|----------------------------------------------|-----------------------------------------------------------------------------------------|-----|----------|
| Home       | Internet Ho  | ome Network                                  | Share                                                                                   |     | Maintain |
|            |              | Login  Username Password  Status Information | admin<br>•••••<br>How do I find the default login password<br>Forgot password<br>Log in | 2 2 |          |

Paso 3: Al haber ingresado al Modem aparece la ventana de inicio como se muestra en la imagen siguiente.

| Home    | Internet                | Home Network | Share                       | Mainta                  |
|---------|-------------------------|--------------|-----------------------------|-------------------------|
| vant to |                         |              |                             |                         |
| Start V | Vizard                  |              | Set Up WLAN                 | Check My Network Status |
|         |                         |              | ((can))                     |                         |
|         | 3                       |              |                             |                         |
| -       | 1 day 5 hours 6 minutes |              | Connected WI AN devices: 10 | Connected devices: 11   |

Paso 4, personalización de Wifi en modo fácil: Selecciones la opción que dice Set Up WLAN en donde se cambiara el SSID (Nombre de la Red) y el Password (Contraseña).

| HUAWEI HG6 | 30 V2 Home Gatev | vay HG630 V2 |       | admin | Log out  |
|------------|------------------|--------------|-------|-------|----------|
| Home       | Internet         | Home Network | Share |       | Maintain |
| (() I wa   | nt to<br>Up WLAN |              |       |       |          |
| • 2.4 GHz  |                  |              |       |       |          |
| SSID:      |                  | CLARO_78EB39 |       |       |          |
| Encrypt    | ion Settings:    |              |       |       |          |
| Password   | :                | •••••        |       |       |          |
| Show pas   | sword:           |              |       |       |          |
|            |                  |              |       | Save  |          |

Luego presionar Save para Guardar.

## Personalizar Wifi modo avanzado

Para cambiar **canal de frecuencia** entrar en la siguiente **Ruta – Home Network – WLAN Settings – Advance Settings** 

| Home                                                         | Internet | Home Network                                                         | Share                               |                                             |          | Maintain            |
|--------------------------------------------------------------|----------|----------------------------------------------------------------------|-------------------------------------|---------------------------------------------|----------|---------------------|
| LAN Devices<br>LAN Interface<br>WLAN Settings<br>WLAN Access |          | WLAN Settings<br>Your smart phone or<br>Basic Settings<br>Enable WLA | wireless-capable comp<br>N 2.4 GHz: | puter can access the Internet through WLAN. | Save     | What's this?        |
|                                                              |          | ► WLAN Encrypti<br>Advanced Setti                                    | on<br>ngs                           |                                             |          |                     |
|                                                              |          | Transmit por<br>2.4 GHz Fre                                          | ver (percentage):<br>quency Band    | 100%                                        | ¥        | <u>What's this?</u> |
|                                                              |          | Transmissio<br>Channel:                                              | n mode:                             | 802.11b/g/n<br>Auto                         | •        |                     |
|                                                              |          | Enable WMI<br>11n MCS:                                               | M (QoS):                            | Auto                                        | •        |                     |
|                                                              |          | 11n bandwid<br>11n guard in                                          | th:<br>terval:                      | 20/40 MHz<br>Long                           | <b>v</b> |                     |
|                                                              |          | ▶ Other SSID Set                                                     | tings                               |                                             | Save     |                     |

Para cambiar **El tipo de encriptación** entrar en la siguiente **Ruta – Home Network – WLAN Settings** – **WLAN Encription** 

| Home                                                         | Internet | Home Network                                                         | Share                               |                                             | Maintain            |
|--------------------------------------------------------------|----------|----------------------------------------------------------------------|-------------------------------------|---------------------------------------------|---------------------|
| LAN Devices<br>LAN Interface<br>WLAN Settings<br>WLAN Access |          | WLAN Settings<br>Your smart phone or<br>Basic Settings<br>Enable WLA | wireless-capable comp<br>N 2.4 GHz: | outer can access the Internet through WLAN. | <u>What's this?</u> |
|                                                              |          | • WLAN Encrypti<br>2.4 GHz Fre<br>SSID:                              | on<br>quency Band                   | CLARO_78EB39                                | What's this?        |
|                                                              |          | Enable SSIE<br>Encryption<br>Security mod                            | ):<br>Settings<br>de:               | WPA-PSK/WPA2-PSK                            |                     |
|                                                              |          | WPA encryp<br>WPA pre-sh                                             | tion mode:<br>ared key:             | TKIP+AES •                                  |                     |
|                                                              |          | Enable AP is                                                         | solation:<br>ast:                   | Save                                        |                     |

Se puede ver los dispositivos conectados a la red en la siguiente **Ruta – Home Network – LAN Device – LAN Device Settings** 

| Home                                           | Internet | Home Network                       | Share                    |                                   |                         |                         | Maintain        |
|------------------------------------------------|----------|------------------------------------|--------------------------|-----------------------------------|-------------------------|-------------------------|-----------------|
|                                                |          |                                    |                          |                                   |                         |                         |                 |
| LAN Devices<br>LAN Interface<br>WI AN Settings |          | LAN Devices<br>You can view the co | onnection status and net | twork addresses of a              | all LAN devices such as | s computers and STBs in | your household. |
| WI AN Access                                   |          | TAN Device Se                      | ttings                   |                                   |                         |                         | What's this?    |
| MEAN ACCESS                                    |          | IP address                         | type:                    |                                   | All                     | ¥                       |                 |
|                                                |          | Status:                            |                          |                                   | All                     | •                       |                 |
|                                                |          | SA-TRT-047-0                       | D015-Ethernet            | Edit forwarding rules<br>Edit DMZ | s 🧭 Edit                | × Delete                |                 |
|                                                |          | android-3f54b5a<br>s               | f7da442b-Wirele<br>s     | Edit forwarding rules<br>Edit DMZ | e Edit                  | × Delete                |                 |
|                                                |          | android-90e28eb<br>le:             | 8941804a2-Wire           | Edit forwarding rules<br>Edit DMZ | s 🧭 Edit                | × Delete                |                 |
|                                                |          | android-7eb5046                    | affdee8b24-Wirel         | Edit forwarding rules<br>Edit DMZ | s 🖉 Edit                | × Delete                |                 |
|                                                |          | Mendoza                            | -Wireless                | Edit forwarding rules<br>Edit DMZ | s 🗹 Edit                | × Delete                |                 |
|                                                |          | Static-8C-00-8B-                   | F1-BD-5F-Wirele          | Edit forwarding rules<br>Edit DMZ | s 🧭 Edit                | × Delete                |                 |
|                                                |          |                                    | -                        | Edit forwarding rules             | 5                       |                         |                 |

| Login                                                                                                    |                                                     |                                                                       |
|----------------------------------------------------------------------------------------------------|-----------------------------------------------------|-----------------------------------------------------------------------|
| 1 Usernam                                                                                                    | e admin                                             |                                                                       |
| <ul> <li>Password</li> </ul>                                                                                                    | d                                                   |                                                                       |
|                                                                                                    | How                                                 | do I find the default login password?<br>Forgot password?             |
|                                                                                                    |                                                     |                                                                       |
|                                                                                                    |                                                     |                                                                       |
| Status Information                                                                                                    |                                                     |                                                                       |
| Status Information<br>Connection duratior                                                                                                    | 12                                                  | 1 day 5 hours 35 minutes 12 second                                    |
| Status Information<br>Connection duration<br>Connected WLAN d                                                                                                | 1:<br>levices:                                      | 1 day 5 hours 35 minutes 12 second                                    |
| Status Information<br>Connection duration<br>Connected WLAN d<br>WLAN 2.4 GHz freq                                                                           | 1:<br>levices:<br>uency band:                       | 1 day 5 hours 35 minutes 12 second                                    |
| Status Information<br>Connection duration<br>Connected WLAN d<br>WLAN 2.4 GHz freq<br>SSID:                                                                  | i:<br>levices:<br>uency band:                       | 1 day 5 hours 35 minutes 12 second<br>1<br>0<br>CLARO_78EB3           |
| Status Information<br>Connection duration<br>Connected WLAN d<br>WLAN 2.4 GHz freq<br>SSID:<br>Connected Ethernet                                            | levices:<br>uency band:<br>t devices:               | 1 day 5 hours 35 minutes 12 second<br>1<br>OI<br>CLARO_78EB3          |
| Status Information<br>Connection duration<br>Connected WLAN d<br>WLAN 2.4 GHz freq<br>SSID:<br>Connected Ethernel<br>USB storage device                      | I:<br>levices:<br>luency band:<br>t devices:<br>is: | 1 day 5 hours 35 minutes 12 second<br>1<br>OI<br>CLARO_78EB3          |
| Status Information<br>Connection duration<br>Connected WLAN d<br>WLAN 2.4 GHz freq<br>SSID:<br>Connected Ethernet<br>USB storage device<br>Hardware version: | i:<br>levices:<br>luency band:<br>t devices:<br>ls: | 1 day 5 hours 35 minutes 12 second<br>1<br>OI<br>CLARO_78EB3<br>VER.I |

O también en la pantalla de Inicio Dando Clic Status information